# SM100-TCP 采集器操作步骤

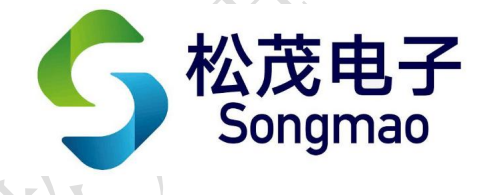

嘉兴市松茂电子有限公司

http://www.smdznet.com

http://www.hart-rs232.com

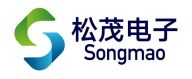

# 目录

| ⁻, | 通讯连接3               | 3 - |
|----|---------------------|-----|
|    | 1、线路连接3             | 3 - |
|    | 2、配置及查看以太网络参数3      | 3 - |
|    | 3、通讯测试5             | 5 - |
| 二, | HART 仪表采集           | 5 - |
|    | 1、线路连接              | 5 - |
|    | 2、HART 仪表参数设置 6     | 5 - |
|    | 3、读取 HART 仪表数据7     | 7 - |
| 三、 | 模拟量采集               | ) - |
|    | 1、线路连接              | ) - |
|    | 2、模拟量参数设置           | ) - |
|    | 3、读取模拟量数据10         | ) - |
| 四、 | 开关量采集12             | 2 - |
|    | 1、线路连接              | 2 - |
|    | 2、用 03 功能码读取开关量数据12 | 2 - |
|    | 3、用 02 功能码读取开关量数据14 | 1 - |
|    |                     |     |

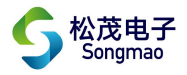

免责声明:

在您使用本产品前,请您仔细阅读本文档。因不按文档规定的方法使用,而对本产品造成的任何损坏,本公司将不予以承担责任。

这篇文档是本公司为本产品所作的产品说明,但由于产品或软件升级等原因有可能造成文档中 的部分内容变化或者失效,我们不保证由此产生的一切后果,请注意版本变化,并及时更新。

为及时取得最新信息,请随时留意我们的网站:www.smdznet.com,如果您对这篇文档或本产品的性能描述有什么不明之处,请你联系你的供应商或与我们直接联系,<u>smdz2007@smdznet.com</u>, QQ:2850687718以供咨询和解答。

版权声明:

本篇文档的版权由本公司独家享有,任何人在未取得本公司书面许可前,不得以任何形式(包括转抄、复印、翻译、电子邮件等形式)向第三方透露本文的任何内容。

- 2 -

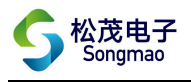

## 一、通讯连接

#### 1、线路连接

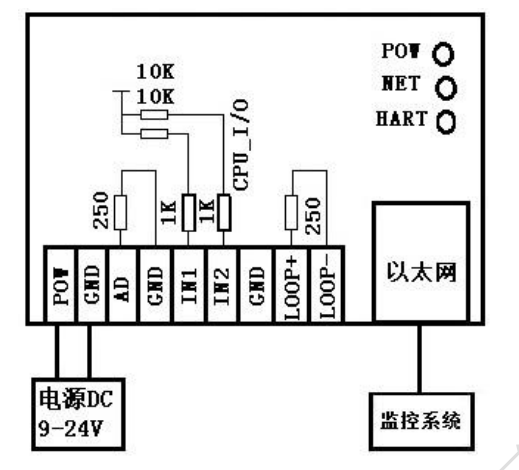

#### 2、配置及查看以太网络参数

2.1 因为采集器出厂默认 IP 为 192.168.0.88,所以在配置以太网络参数前,先将计算机本地 IP 改为同一网段 192.168.0.X。(X 为除 88 之外,0-255 之间的数值)

| <ul> <li>▲ 本地连接 状态</li> <li>常规</li> <li>注接</li> <li>耳&gt;4 连接:</li> <li>耳&gt;6 连接:</li> <li>媒体状态:</li> <li>持续时间:</li> </ul> | <ul> <li>本地连接 属性</li> <li>网络 共享</li> <li>连接时使用:</li> <li>梁 Realtek PCIe GBE Family Controller</li> <li>此连接使用下列项目 (0):</li> </ul>                                                                              | Internet 协议版本 4 (TCP/IPv4) 雇性<br>常规<br>如果网络支持此功能,则可以获取自动指派的 IP<br>您需要从网络系统管理员处获得适当的 IP 设置。<br>● 自动获得 IP 地址 (0)<br>● 使用下面的 IP 地址 (5):   | ? 💌                       |
|----------------------------------------------------------------------------------------------------|----------------------------------------------------------------------------------------------------|----------------------------------------------------------------------------------------------------|---------------------------|
| ·····································                                                                                       | <ul> <li>✓ ●QoS 数据包计划程序</li> <li>✓ ●QoS 数据包计划程序</li> <li>✓ ●Microsoft 网络的文件和打印机共享</li> <li>✓ ▲ Internet 协议版本 6 (TCP/IPv6)</li> <li>✓ ▲ Internet 协议版本 4 (TCP/IPv4)</li> <li>✓ ▲ 链路层拓扑发现映射器 I/0 驱动程序</li> </ul> | IP 地址(I):     192 .168 .       子网擁码(IV):     255 .255 .2       默认网关(D):     192 .168 .                                                 | 0 . 21<br>55 . 0<br>0 . 1 |
| 活动」<br>已发送 — 「<br>字节: 9,976                                                                                                 | <ul> <li>✓ 社協路层拓扑发现响应程序</li> <li>安装 (0)&lt;</li> <li>卸载 (0)</li> <li>描述</li> </ul>                                                                                                    | <ul> <li>自动获得 DNS 服务器地址(B)</li> <li>使用下面的 DNS 服务器地址(C):</li> <li>首选 DNS 服务器(P): 220,189,1</li> <li>备用 DNS 服务器(A): 220,189,1</li> </ul> | 27 .106<br>27 .107        |
| <b>愛属性(?)</b> 愛禁用(0)                                                                                                    | 确定                                                                                                    | 退出时验证设置(L)                                                                                                    | 高級(V)                     |

2.2 打开配置软件,点击"配置及查看以态网络参数",此时会弹出网关参数配置窗口。

| ළ HART-TCP V3.9                                     |                     |
|-----------------------------------------------------|---------------------|
| SM100-TCP系列参数配置及调试软件<br>V3.9 2020-02-01         3   | 嘉兴市松茂电子有限公司         |
| 【基本参数设置】HART透明工作方式 HART自动通讯参数配置 MODBUSTCP数据查询 接线示意图 | -                   |
| 以态网络配置参数<br>目标IP地址192.168.0.88 7000 建产连接 断开连接       | 配置及查看以态网络参 <b>#</b> |
| 通讯测试 通讯接口类型 0_SM100-TCP(A)HART(1)                   |                     |

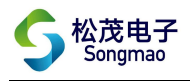

2.3 在弹出的网关参数配置窗口中点击"搜索设备",搜索本台采集器的网关设备,搜索结果显示在 右上方白色窗口中。

|                                             |                       | CO                    | M-T  | CP N    | ET SET | V1.1                           |
|---------------------------------------------|-----------------------|-----------------------|------|---------|--------|--------------------------------|
| и 25 10 10 10 10 10 10 10 10 10 10 10 10 10 | DHC                   | P/动态IF                | •    |         |        | 搜到网关列表                         |
| 與静态IP:                                      | 0                     | 0                     | 0    | 0       |        | 0:MAC==>9C A5 25 A3 5B 2C 搜索结果 |
| 子网掩码                                        | 0                     | 0                     | 0    | 0       | 设置     |                                |
| 网关                                          | 0                     | 0                     | 0    | 0       |        |                                |
| 两山设立<br>串口波特率:<br>数据/棱验/停<br>莫块工作方式         | 11<br>11: 8<br>11: 01 | 5200<br>T<br>DP CLier | NONE | ▼<br>1位 | ž 💌    | 搜索设备点击搜索                       |
| 本地端口                                        | 00                    | )                     |      |         |        | 网关复位                           |
| 远程端口:                                       | 00                    | )                     |      |         |        | 1177.0.12                      |
|                                             |                       | <u>i</u>              |      | 10      | 20.00  | 清除 接收发送缓冲                      |

2.4 点击搜索结果,模块的当前配置信息会显示在左侧的数据框中。

|                            |              | 001        |      |      | ET OFT |                                  |
|----------------------------|--------------|------------|------|------|--------|----------------------------------|
| 当前配置信息                     |              | CON        | N-10 | CP N | ETSET  | <u>V1.1</u>                      |
| 网络设置<br>IP地址类型:            | 静态IP         |            | -    |      |        | 搜到网关列表                           |
| 模块静态IP                     | 192          | 168        | 0    | 88   |        | 0:MAC==>9C A5 25 A3 5B 2C 点击搜索结果 |
| 子网撞码                       | 255          | 255        | 255  | 0    | 设置     |                                  |
| 网关                         | 192          | 168        | 0    | 1    |        |                                  |
| 端口设置<br>串口波特率:<br>数据/校验/停」 | 1153<br>L: 8 | 200<br>• N | ONE  | ▼ 1位 | ž 💌    |                                  |
| 模块工作方式                     | TCP          | Server     |      | •    |        | 搜索设备                             |
| 本地端口                       | 700          | 0          |      |      |        | 网关复位                             |
| 远程端口:                      | 8234         | 4          |      |      |        |                                  |
| 目标IP/域名:                   | 192.         | 168.0.2    | 201  |      | 设置     | 清除 接收发送缓冲                        |

2.5 用户根据实际的要求,修改网关参数。其中串口波特率一115200,校验/数据/停止-NONE、8、 1为固定值,不可更改。

|                   |          | CO        | M-T     | CP N      | ET SET        | V1.1                                                       |
|-------------------|----------|-----------|---------|-----------|---------------|------------------------------------------------------------|
| 网络设置<br>IP地址类型:   | 静态       | IP        | •       |           |               | 搜到网关列表                                                     |
| 模块静态IP:           | 192      | 168       | 0       | 88        |               | 0:MAC==>9C A5 25 A3 5B 2C                                  |
| 子网掩码:             | 255      | 255       | 255     | 0         | 设置            |                                                            |
| 网关:               | 192      | 168       | 0       | 1         |               |                                                            |
| 端口设置              |          |           |         |           |               |                                                            |
| 串口波特率:            | 11       | 5200      |         | -         |               | 天峦                                                         |
| 数据/校验/停           | ut: 8    | •         | NONE    | • 1位      | ž 💽 📚 👯       | 1 <sup>-24</sup> .                                         |
| 模块工作方式            | ti Ti    | CP Serve  | at      | •         |               | 搜索设备                                                       |
| 本地端口              | 70       | 000       |         |           |               | 网关复位                                                       |
| 远程端口:             | 82       | 234       |         |           |               | (本) (A) (F) (F) (F) (K) (K) (K) (K) (K) (K) (K) (K) (K) (K |
| 目标IP/域名:          | 19       | 92.168.0. | 201     |           | 设置            | 消防 接收及达线州                                                  |
| 发送与接收内            |          |           |         |           |               |                                                            |
| 00 00 00 00 00 00 | 00 00 00 | 00 77 77  | 77 2E 7 | 5 73 72 2 | E 63 6E 00 00 | 0 00 00 00 00 00 00 00 00 00 00 00 00 0                    |

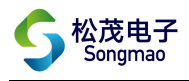

|                | COM-TCP NET SET           | V1.1                      |              |
|----------------|---------------------------|---------------------------|--------------|
| 网络设置<br>IP地址类型 | 静态IP                      | 搜到网关列表                    |              |
| 模块静态IP:        | 192 168 0 88              | 0:MAC==>9C A5 25 A3 5B 2C |              |
| 子网掩码           | 255 255 255 0 设置          |                           |              |
| 网关             | 192 168 0 1               |                           |              |
| 治出口:八里         |                           |                           |              |
| 5而口 戊 血        | 115200                    |                           |              |
| 串口波特率          |                           |                           |              |
| 数据/校验/停止       | 8 ▼ NONE ▼ 1位 ▼           |                           |              |
| 模块工作方式         | TCP Server                | 搜索设备                      |              |
| 本地端口           | 7000                      | 网子有位                      | スト           |
| 远程端口           | 8234                      |                           | $\land$      |
| 目标IP/域名        | 192.168.0.201 设置          | 清除 接收发送缓冲                 | $\checkmark$ |
|                | 计修为权的条款进行                 | <b>〒保存</b>                |              |
| + ** ** #- ++  | 21 BADY 9T D1 222 WU DT 1 |                           |              |
|                | 计修为提的条称进行                 | <b>5保存</b>                |              |

2.6 更改好参数后,分别点击"设置",保存配置好的网关参数,最后点击"网关复位"。

#### 3、通讯测试

3.1 参数配置完成后输入修改后的 IP 地址及端口号,点击"建立连接",当显示"已连接"时表示 连接成功。

V

3.2 点击"通讯测试",可以在下方的"接收数据缓冲区"中接收到本台采集器的版本号,说明电脑 与采集器通讯成功。

| A HART-TCP V3.9                                                                                                    |
|----------------------------------------------------------------------------------------------------|
| 公認定         SM100-TCP系列参数配置及调试软件         嘉兴市松茂电子有限公司         http://www.hart-rs232.com           V3.9 2020-02-01         QQ:2850687718         邮箱:smdz2007@smd2007com |
| 基本参数设置 HART透明工作方式 HART自动通讯参数配置 MODBUSTCP数据查询 接线示意图                                                                                                    |
| 以态网络配置参数     目标IP地址192168.0.88     7000     建产连接     断开连接     配置及查看以态网络参考       已连接                                                                                   |
|                                                                                                    |
| 系统参数 AD(1) + D(2) 值(MODBUS数据地址)                                                                                                    |
| MODBUS从机地址: 001 设置 AD1(40017): 0                                                                                                    |
| 与HART仪表通讯间隔时间: 10 *.1S 设置 DH(400019); 0 (20001)                                                                                                    |
| 模块工作方式: 0 HART透明工作方式 设置 参数查询1 DH1(400021): 0 (20002)                                                                                                    |
| AD里程上限: 100.0 里程下限: 0.000 起始点: 1.000 设置 设置                                                                                                    |
|                                                                                                    |
| 显示发送命令:                                                                                                    |
| 接收數据缓冲区。20110XH:SM100-TCP-8 2020-02-01 VR:V01_0120#) <b>贩本号</b>                                                                                                    |
|                                                                                                    |

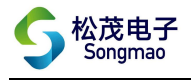

- 二、HART 仪表采集
- 1、线路连接

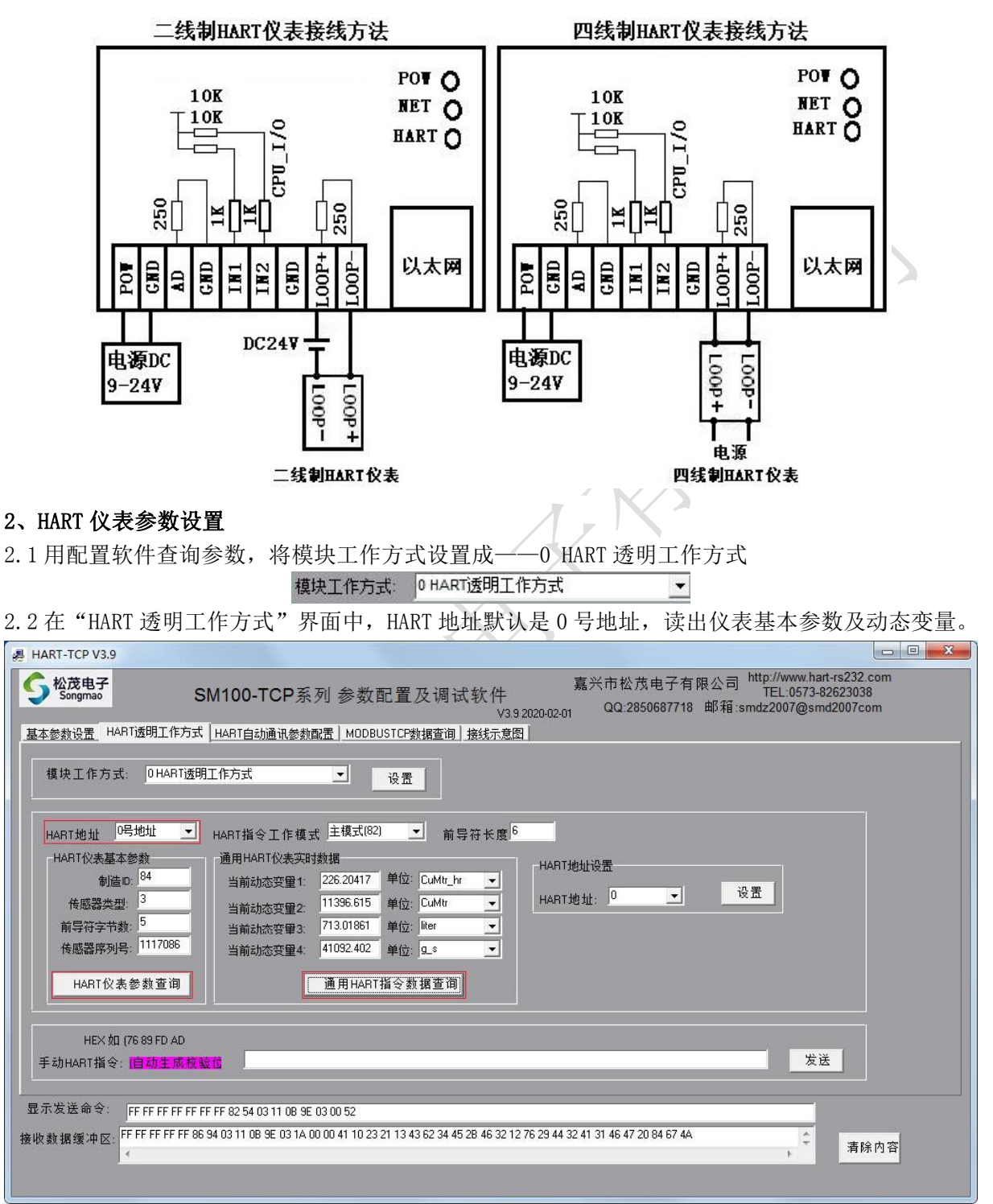

2.3回到"基本参数设置"界面,将模块工作方式设置成——1号 HART 地址自动通讯

模块工作方式: 1号HART地址自动通讯

2.4 在 "HART 自动通讯参数配置"界面,选择仪表号 "0 号仪表"。然后点击 "自动读取 HART 仪表 参数查询",读出 0 号仪表相关的 MODBUS 参数。仪表使能设置为使能,其他参数使用默认值。

- 6 -

•

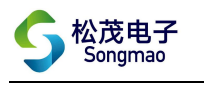

| A HART.TCD V3.0                                                                                                    |   |
|----------------------------------------------------------------------------------------------------|---|
| 公式         協力         嘉兴市松茂电子有限公司         http://www.hart-rs232.com           Songmao         SM100-TCP系列参数配置及调试软件         嘉兴市松茂电子有限公司         http://www.hart-rs232.com           V3.9 2020-02-01         QQ:2850687718         邮箱:smdz2007@smd2007com           基本参数设置         HART透明工作方式         HART自动通讯参数配置         M0DBUSTCP数据查询】接线示意图                             |   |
|                                                                                                    |   |
| 电流[RTU_ADR] 40003                                                                                                    |   |
| IEE754计算<br>数据格式HEX[FF FF FF]: 转换值:<br>计算                                                                                                    | r |
| 安里「系数<br>□关闭 _ 系数: 0.001 设于                                                                                                    | 置 |
| 自劫读取HART仪表参数查到                                                                                                    |   |
| 显示发送命令: QQQ#QQ0#0#<br>接收数据缓冲区: QQ0FMW:0.1.000;HART0:1,1,01,8,060,DF0T:00000;ZDY0.8,0000,0000,0000,0000;MD:0;CAMD01:0,00;CAMD02:0,00;#<br>▲ 清除内容                                                                                                    |   |
| <b>3、读取 HART 仪表数据</b><br>有 2 种方法读取 HART 仪表数据<br>3.1 用配置软件读取                                                                                                    |   |
| # HART-TCP V3.9                                                                                                    |   |
| SM100-TCP系列参数配置及调试软件         嘉兴市松茂电子有限公司         http://www.hart-rs232.com           基本参数设置         HART透明工作方式         HART直动通讯参数配置         MODBUSTCP数据宣询         Agkf家意图                                                                                                    |   |
| 模块工作方式:          交置地址表.<br>10号HART地址自动通讯.            10号HART地址自动通讯.           设置<br>设置<br>近の3<br>采集器modub地址:<br>MODUBSTCP测试<br>MODUBSTCP测试<br>MODUBSTCP测试<br>MODUBSTCP测试<br>(10号HART地址自动通讯<br>(10号HART地址)支置<br>(1E754 [FF4 FF3 FF2 FF1]<br>40001HART表00号HART地址)支置<br>(1E754 [FF4 FF3 FF2 FF1]<br>40007HART表00号HART地址)支置<br>(1E754 [FF4 FF3 FF2 FF1]<br>(1007AD1<br>(1019 | ٦ |
| 读取模拟望及累计里:     □号HART地址HART仪表 变里     读取       读取输入开关里状态:     □IN1-DIN2     读取         MODBUSRTU                                                                                                    |   |
| 读取模拟里及累计里: <sup>0</sup> 号HABT地址HABT仪表 变里读取<br>读取输入开关里状态: <sup>DIN1-DIN2</sup> 读取                                                                                                    |   |
| 显示发送命令: 0001000000060103000000A<br>接收数据缓冲区: 0001000000170103144110232143623445463212764432413147208467 ↓ ↓ 清除内容                                                                                                    |   |

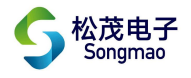

#### 3.2 用 modscan 软件读取

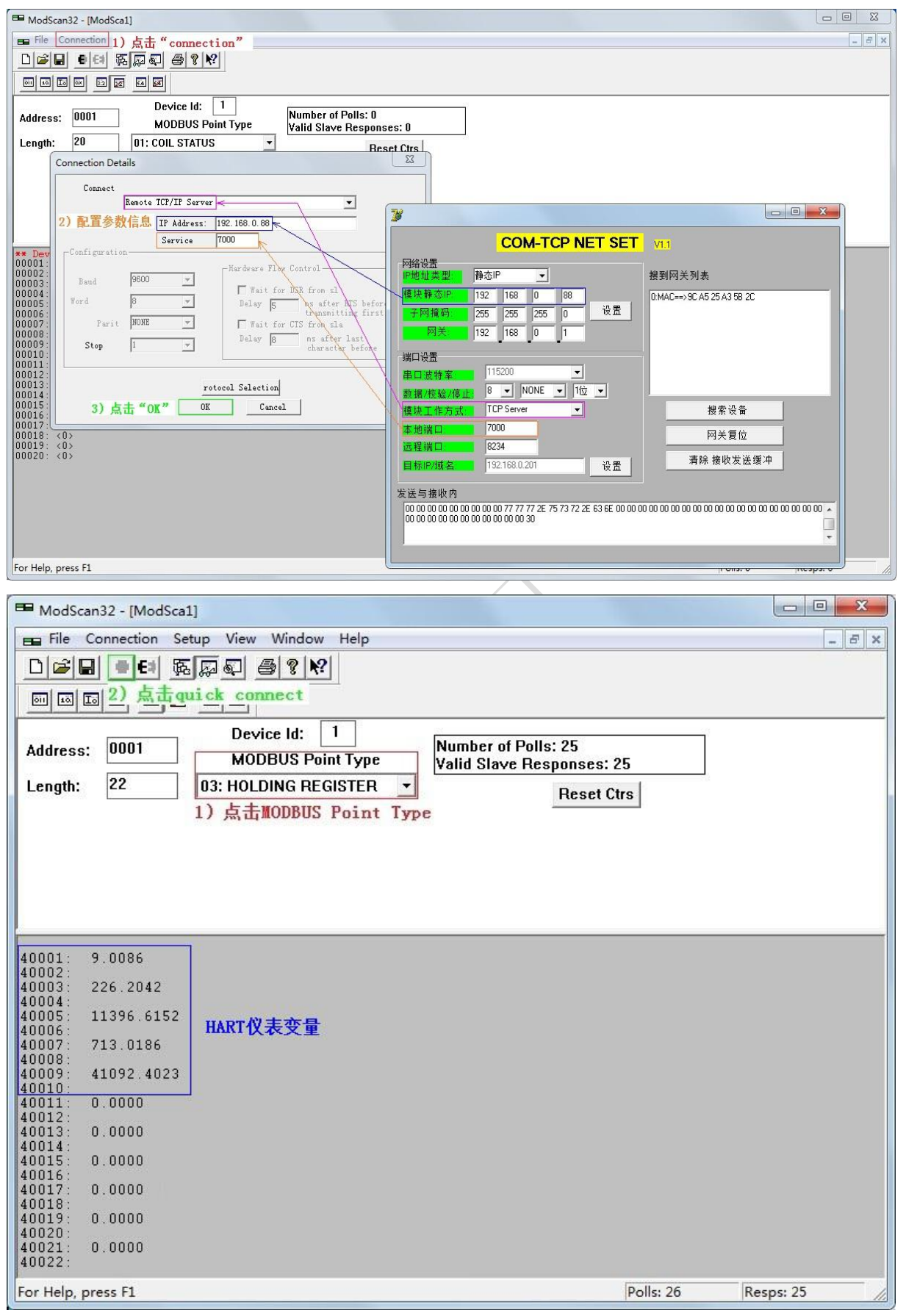

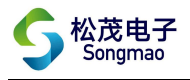

## 三、模拟量采集

#### 1、线路连接

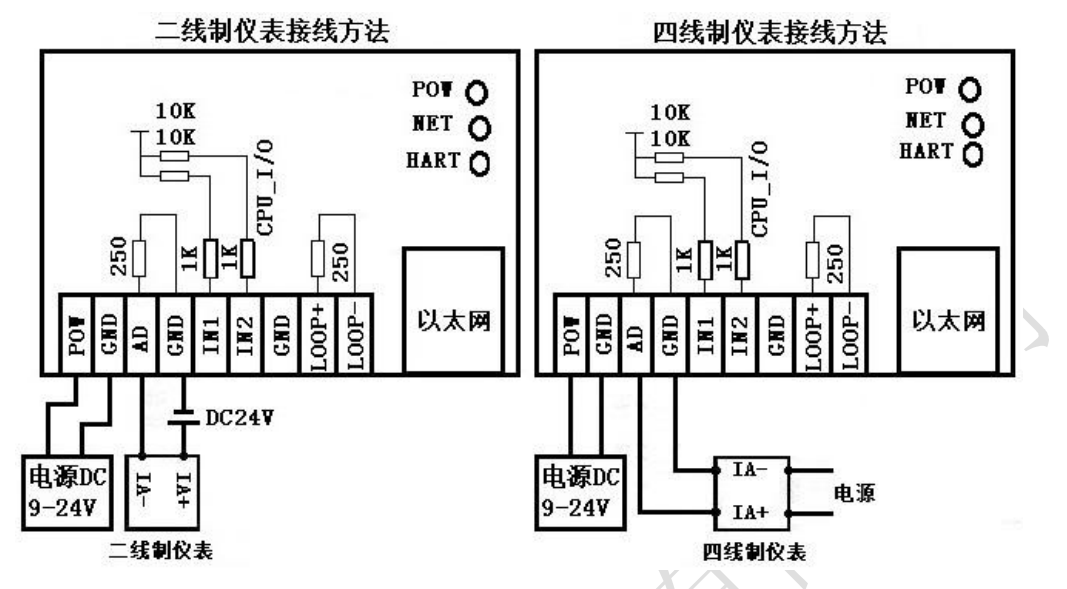

#### 2、模拟量参数设置

在"基本参数设置"界面,根据接入的传感器设备,设置其量程上下限和起始点。当接入的是 4~20mA 电流信号时,起始点设置为 1.000;当接入的是 0~20mA 电流信号时,起始点设置为 0.000。

| 🚚 HART-TCP V3.9                                                                                                    |                          |
|----------------------------------------------------------------------------------------------------|--------------------------|
| SM100-TCP系列参数配置及调试软件     V39 2020-024     V39 2020-024     V39     V39     V     V | 嘉兴市松茂电子有限公司              |
| 基本参数设置 HART透明工作方式 HART自动通讯参数配置 MODBUSTCP数据查询 接线示意图                                                                                                    |                          |
| 以応网络配置参数<br>目标IP地址192.168.0.88 7000 建产连接 断开连接<br>已连接                                                                                                    | 電置及查看以态网络参調              |
| 通讯测试 通讯接口类型: 0_SM100-TCP(A)HART(1)                                                                                                    |                          |
| 系统参数<br>AD(                                                                                                    | 1) + DK(2) 值(MODBUS数据地址) |
| MODBUS从机地址: 001 设置 AC                                                                                                    | D1(40017): ]0            |
| 与HART仪表通讯间隔时间: 10 *.1S 设置 Dri                                                                                                    | 1(400019): 0 (20001)     |
| 模块工作方式: 0 HARTi透明工作方式 _ 设置 参数查询1 Dr                                                                                                    | 1(400021): 0 (20002)     |
| AD 里程上限: 100.0 里程下限: 0.000 起始点: 1.000 设置                                                                                                    | 查询                       |
|                                                                                                    |                          |
| 显示发送命令: QQS#AIN-100.0.0000,1.000#                                                                                                    |                          |
| 接收数据缓冲区: Set successi<br>《                                                                                                    | ,拿着除內容                   |
|                                                                                                    |                          |

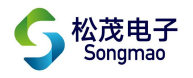

#### 3、读取模拟量数据

有3种方法读取模拟量数据

3.1 在配置软件"基本参数设置"界面读取

| A HART-TCP V3.9                                                                                                    |
|----------------------------------------------------------------------------------------------------|
| SM100-TCP系列参数配置及调试软件         嘉兴市松茂电子有限公司         http://www.hart-rs232.com           V3.9 2020-02-01         QQ:2850687718         邮箱:smdz2007@smd2007com                    |
| 基本参数设置HART透明工作方式HART自动通讯参数配置MODBUSTCP数据查询接线示意图                                                                                                    |
| 以态网络配置参数     目标IP地址     192.168.0.88     7000     建产连接     断开连接     配置及查看以态网络参考       已连接                                                                                    |
| 通讯测试 通讯接口类型: 0_SM100-TCP(A)HART(1)                                                                                                    |
| 系统参数<br>AD(1) + Dl(2) 值(MODBUS数据地址)                                                                                                    |
| MODBUS从机地址: 001 设置 设置 AD1(40017);) <sup>75.99</sup>                                                                                                    |
| 与HART代本通讯间隔时间· <sup>10</sup> *15    设置     DI1(400019); <sup>0</sup> (20001)                                                                                                 |
| Di1(400021); 0 (20002)                                                                                                    |
| 模块工作方式: 1号HART地址自动通讯                                                                                                    |
| AD 里程上限: 100.0 里程下限: 0.000 起始点: 1.000 设置 道面                                                                                                    |
|                                                                                                    |
|                                                                                                    |
| 显示发送命令: 000#00#                                                                                                    |
| 接收数据缓冲区: <sup>QXA</sup> IN1:75.99.00;                                                                                                    |
|                                                                                                    |
|                                                                                                    |
| 3.2 在配置软件"MODBUS TCP 数据查询"界面读取                                                                                                    |
| 🚚 HART-TCP V3.9                                                                                                    |
| SM100-TCP系列参数配置及调试软件         嘉兴市松茂电子有限公司         http://www.hart-rs232.com           V3.9 2020-02-01         QQ:2850687718         邮箱:smdz2007@smd2007com                    |
| 基本参数设置 HART透明工作方式 HART自动通讯参数配置 MODBUSTCP数据查词 接线示意图                                                                                                    |
| 模块工作方式:                                                                                                    |
| 10号HART地址自动通讯 设置 40003HART表(10号HART地址)安理1 LEE754 (FF4 FF3 FF2 FF1)<br>40003HART表(10号HART地址)安理2 LEF754 (FF4 FF3 FF2 FF1)<br>40005HART表(10号HART地址)安理2 LEF754 (FF4 FF3 FF2 FF1) |
| 40003-HART表003-HART表003-HART地址安重3 IEE754 (FF4 FF3 FF2 FF1)<br>采集器modubs地址: 001 40003HART表003-HART地址安重3 IEE754 (FF4 FF3 FF2 FF1)                                              |
| 400174D1<br>40019N1研关里輸入1                                                                                                    |
| 40/21N2/H大星新人1<br>读取模拟量及累计 14D1+2D1 读取 2000N1/研关里新人11<br>20002N1/研关里新人11<br>20002N1/研入目                                                                                      |
| · · · · · · · · · · · · · · · · · · ·                                                                                                    |
|                                                                                                    |
| Mobboshio                                                                                                    |
|                                                                                                    |
| 读取模拟里及累计 <sup>DB</sup> HART地址HART仪表变里 读取 读取                                                                                                    |

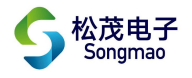

#### 3.3 用 modscan 软件读取

| ModScan32 - [ModSca1]                                                                                                    |                                                                                                    |
|----------------------------------------------------------------------------------------------------|----------------------------------------------------------------------------------------------------|
| ■ File Connection 1) 点击 "connection"                                                                                                    | _ <del>_</del> <del>_</del> ×                                                                                   |
|                                                                                                    |                                                                                                    |
|                                                                                                    |                                                                                                    |
| Address: 0001 Noppus Deiet Time Number of Polls: 0                                                                                            |                                                                                                    |
| Length: 20 01: COIL STATUS                                                                                                    |                                                                                                    |
| Connection Details                                                                                                    |                                                                                                    |
| Connect                                                                                                    |                                                                                                    |
| Remote TCP/IP Server                                                                                                    |                                                                                                    |
| 2) 配直参数信息 IP Address: 192.168.0.88                                                                                                    | ert                                                                                                    |
| ** Dev Configuration Configuration 网络沿岸                                                                                                    |                                                                                                    |
| 00002:<br>00003: Baud 9600 了 Fride Control P地址类型 静态P J                                                                                        | 搜到网关列表                                                                                                    |
| 100004:<br>00005: Ford 8 型 Delay 5 thansaitting first 755 755 755 0 12                                                                        | 0:MAC==>9C A5 25 A3 5B 2C<br>置                                                                                  |
| 00007 Parit NONE T Fait for CTS from sla MCK 192 168 0 1                                                                                      |                                                                                                    |
| 00009: Stop 1 v Character before 講口设置                                                                                                    |                                                                                                    |
| 00012:<br>00012:<br>00013:<br>00013:<br>□ □ □ □ □ □ □ □ □ □ □ □ □ □ □ □ □ □ □                                                                 |                                                                                                    |
| 00014     Yotocol Selection     数据/按验/停止     8 」 NONE 」 1位 」       00015:     3) 占未 "OK"     OK     Cancel     調告は T de ta-eta     TCP Server | <b>伸</b> 去 没多                                                                                                   |
|                                                                                                    |                                                                                                    |
| 00019: <0><br>000019: <0><br>00000: <0>                                                                                                    |                                                                                                    |
| 目标IP/域名 192.168.0.201 设                                                                                                    |                                                                                                    |
| 发送与接收内                                                                                                    |                                                                                                    |
| 00 00 00 00 00 00 00 00 00 00 00 00 00                                                                                                    |                                                                                                    |
|                                                                                                    |                                                                                                    |
| For Help, press F1                                                                                                    | i o sta o sta o sta o sta o sta o sta o sta o sta o sta o sta o sta o sta o sta o sta o sta o sta o sta o sta o |
| MadCan 22 [MadCal]                                                                                                    |                                                                                                    |
|                                                                                                    |                                                                                                    |
| File Connection Setup View Window Help                                                                                                    | - 8 ×                                                                                                    |
| □☞■ ■€ 58₽₽ ●? 8                                                                                                    |                                                                                                    |
| 回回[2] 点击quick connect                                                                                                    |                                                                                                    |
|                                                                                                    |                                                                                                    |
| Address: 0017 Device Id: 1 Number of Polls: 13                                                                                                |                                                                                                    |
| MODBUS Point Type Valid Slave Responses                                                                                                    | : 13                                                                                                    |
| Length: 2 03: HOLDING REGISTER  Reset                                                                                                    | Ctrs                                                                                                    |
| 1) 点击MODBUS Point Type                                                                                                    |                                                                                                    |
|                                                                                                    |                                                                                                    |
| <b>起沿地址和数据长度</b>                                                                                                    |                                                                                                    |
|                                                                                                    |                                                                                                    |
|                                                                                                    |                                                                                                    |
|                                                                                                    |                                                                                                    |
| 40017: 75.9922 模拟量                                                                                                    |                                                                                                    |
| 40018:                                                                                                    |                                                                                                    |
|                                                                                                    |                                                                                                    |
|                                                                                                    |                                                                                                    |
|                                                                                                    |                                                                                                    |
|                                                                                                    |                                                                                                    |
|                                                                                                    |                                                                                                    |
|                                                                                                    |                                                                                                    |
|                                                                                                    |                                                                                                    |
|                                                                                                    |                                                                                                    |
|                                                                                                    |                                                                                                    |
|                                                                                                    |                                                                                                    |
| For Help, press F1                                                                                                    | Polls: 13 Resps: 13                                                                                             |

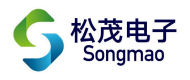

# 四、开关量采集

#### 1、线路连接

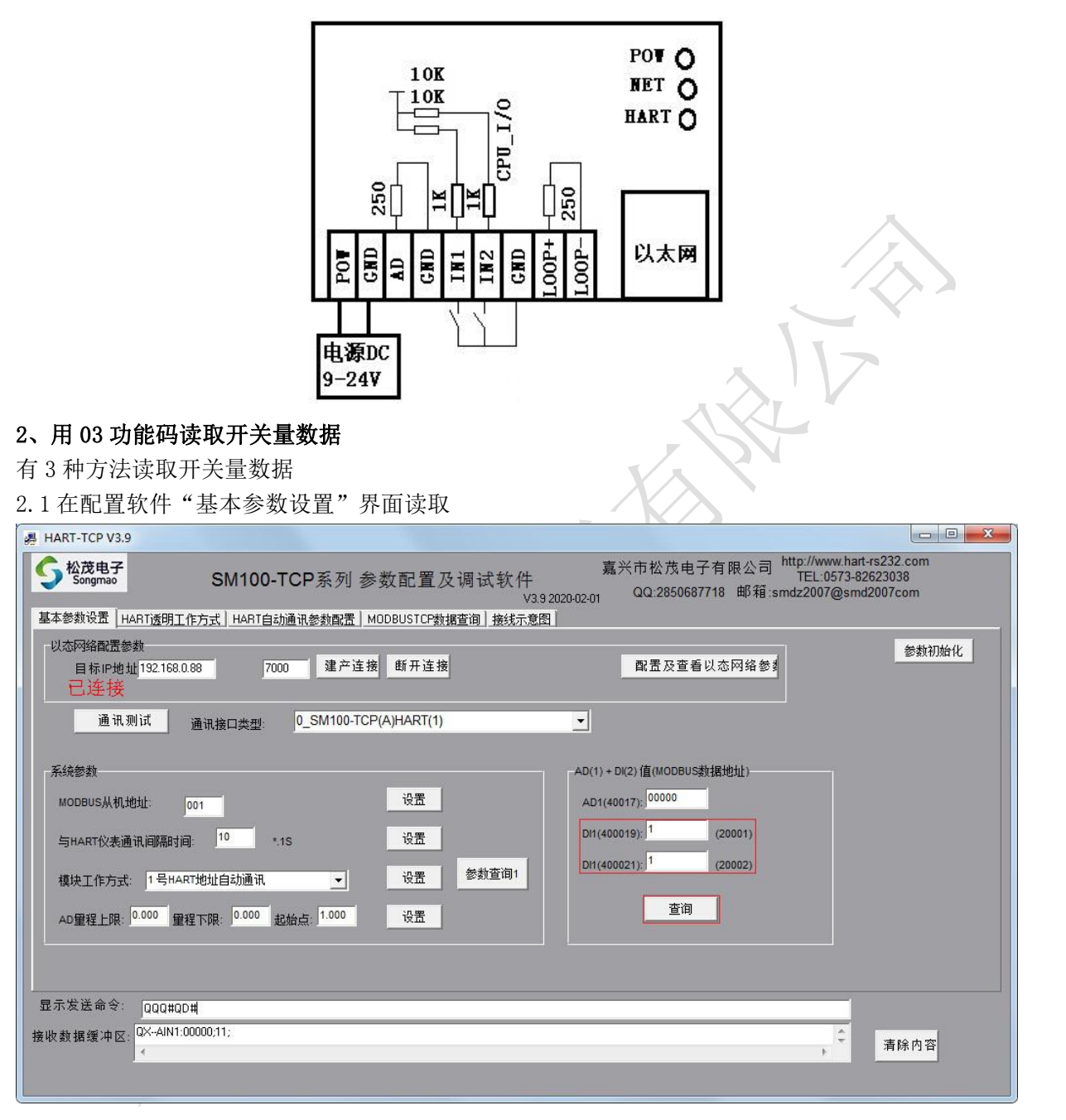

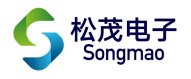

#### 2.2 在配置软件 "MODBUS TCP 数据查询"界面读取

| # HART-TCP V3.9 Songmaa SM100-TCP系列参数配置及 基本条約沿置 HARTi使用工作方式 HARTi合計通道条約改置 MODBUSICP教授                                                                                                    | □ □ ×<br>嘉兴市松茂电子有限公司 http://www.hart-rs232.com<br>73.9 2020-02-01 QQ:2850687718 邮箱:smdz2007@smd2007com<br>資源 操縦示章图 |
|----------------------------------------------------------------------------------------------------|----------------------------------------------------------------------------------------------------|
| 基本参数设置     HART/2001_16月式       復块工作方式:     10号HART地址自动通讯       10号HART地址自动通讯     设置       采集器 modubs地址:     001       MODUBSTCP则i式        读取模拟里及累计     1AD1+2D1       读取     入开关里状       DIN1-DIN2        读取     →       读取     →       ·     ·       ·     ·       ·     ·       ·     ·       ·     ·       ·     ·       ·     ·       ·     ·       ·     ·       ·     ·       ·     ·       ·     ·       ·     ·       ·     ·       ·     ·       ·     ·       ·     ·       ·     ·       ·     ·       ·     ·       ·     ·       ·     ·       ·     ·       ·     ·       ·     ·       ·     ·       ·     ·       ·     ·       ·     ·       ·     ·       ·     ·       ·     ·       ·     · <tr< td=""><td>空間地址表           40001        </td></tr<> | 空間地址表           40001                                                                                              |
| 显示发送命令: 00 01 00 00 00 06 01 03 00 10 00 06<br>接收数据缓冲区: 00 01 00 00 00 07 01 03 00 00 00 00 037 80 00 00]                                                                                                    |                                                                                                    |

Л

2.3 用 modscan 软件读取

| ModScan32 - [ModSca1]                                               |                                                          |
|---------------------------------------------------------------------|----------------------------------------------------------|
| ■ File Connection 1) 点击"connection"                                 | _ 8 ×                                                    |
| D ☞ 문 ● ☞ 乘 🖓 획 ● 🤋 😢                                               |                                                          |
|                                                                     |                                                          |
| Address: 0001 Device Id: 1<br>MODBUS Point Type Valid Slave Respons | ses: 0                                                   |
| Length: 20 01: COIL STATUS - Bes                                    | set Cirs                                                 |
| Connection Details                                                  | X                                                        |
| Connect                                                             |                                                          |
| Remote TCP/IP Server < 💌                                            |                                                          |
| 2) 配置参数信息 IP Address: 192.168.0.88                                  |                                                          |
| Service 7000                                                        | COM-TCP NET SET VI.1                                     |
| 00001: Hardware Flow Control                                        | 网络设置                                                     |
| 00002: Baud 9600 - Wait for WP from al                              | [P地址类型                                                   |
| 00004: Word 8 V Delay 5 as after ATS befor                          | 模块静态IP 192 168 0 88 0:MAC==>9C A5 25 A3 5B 2C            |
| 00006:<br>00007: Parit NONE T Wait for CTS from sla                 | → 州鴉崎) 255 255 255 0 1 1 1 1 1 1 1 1 1 1 1 1 1 1 1 1 1 1 |
| 00008: Delay 8 ms after last character before                       |                                                          |
|                                                                     | 端口设置                                                     |
| 00012:<br>00013: retent Selection                                   | H日波特率 115200 ▼                                           |
| 00014:<br>00015: a) bt "or" Or Const                                | 数据/校验/停止 8 I NUNE I 11□ I                                |
|                                                                     | 複块工作方式。ILP Server                                        |
| 00018: <0>                                                          | ▲ 地端日: 7000 网关复位 网关复位                                    |
| 00020: <0>                                                          | 四柱编辑: 0234<br>目标四标文 1921580.001 初 單 清除 接收发送缓冲            |
|                                                                     |                                                          |
|                                                                     | 发送与接收内                                                   |
|                                                                     |                                                          |
|                                                                     |                                                          |
|                                                                     |                                                          |
| For Help, press F1                                                  | li olis, o lincapa, o //                                 |

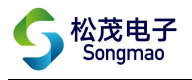

| ModScan32 - [ModSca1]                                                                                                   |                                                 |
|----------------------------------------------------------------------------------------------------|-------------------------------------------------|
| 🖴 File Connection Setup View Window Help                                                                                | - & ×                                           |
| File Connection Setup View Window Help ■ File Connection Setup View Window Help ■ ● ● ● ● ● ● ● ● ● ● ● ● ● ● ● ● ● ● ● | Polls: 4<br>e Responses: 4<br>Reset Ctrs        |
| For Help, press F1<br>3、用 02 功能码读取开关量数据                                                                                 | Polls: 4 Resps: 4                               |
| 有2种方法读取开关量数据                                                                                                    |                                                 |
| 3.1 在配置软件 "MODBUS TCP 数据查询"界面读取                                                                                         |                                                 |
| # HART-TCP V3.9                                                                                                    |                                                 |
|                                                                                                    | ま ※ ナ + + + フ ナ m ハ コ http://www.hart-rs232.com |

| 采集器 modubs地址:001<br>MDUBSTCP测试<br>读取模拟量及累计 1AD1+2D1 | 40003 |
|-----------------------------------------------------|-------|
|-----------------------------------------------------|-------|

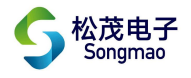

#### 3.2 用 modscan 软件读取

| ModScan32 - [ModSca1]                                                                  |                                        |
|----------------------------------------------------------------------------------------|----------------------------------------|
| market file Connection 1) 点击 "connection"                                              | - <u>a</u> ×                           |
|                                                                                        |                                        |
|                                                                                        |                                        |
| Address: 0001 Device Id: 1 Number of Polls: 0                                          |                                        |
| Length: 20 01: COIL STATUS                                                             |                                        |
| Connection Details 🛛                                                                   |                                        |
| Connect                                                                                |                                        |
| Remote TCF/IP Server <                                                                 |                                        |
| Service T000 COM-TCP NET S                                                             | SET VII                                |
| ** Dev Configuration<br>00001                                                          |                                        |
| 00002:<br>00003: Band 9600 ▼<br>□ Wait for DSR from sl 権快義杰PP 192 158 0 98             | 授到购天列表<br>□ MAC=>9C AE 25 A2 50 20     |
| 00005: Tord 8 J Delsy 5 hs after ATS befor<br>00006: 中国 255 255 255 0 说:               | B.m.A.C==>3C A3 25 A3 36 20            |
| U00007 Parit punk 文 Fait for CTS from als 网关: 192 168 0 1 00008: Delay 8 ms after last |                                        |
| 00010 100010 100000 100000000000000000                                                 |                                        |
| 00012:<br> 00013:<br>  rotocol Selection   日本語彙が適応 8 ▼ NDNE ▼ 11☆ ▼                    |                                        |
| 00015 3) 点击 "OK" OK Cuncel 模块工作方式 TCP Server ▼                                         | 搜索设备                                   |
| 00017:<br>00018: <0><br>本地議口: 100<br>本地議口: 100                                         | 网关复位                                   |
| 00019: (0)<br>00020: (0)<br>日共同時後一型 1921580.011 32-                                    |                                        |
|                                                                                        |                                        |
| 友 医马 接 収 内                                                                             | 00 00 00 00 00 00 00 00 00 00 00 00 00 |
|                                                                                        |                                        |
|                                                                                        |                                        |
| For Help, press F1                                                                     | proma, o prespa, o //                  |
| ModScan32 - [ModSca1]                                                                  |                                        |
| 🚘 File Connection Setup View Window Help                                               | ×                                      |
|                                                                                        |                                        |
|                                                                                        |                                        |
|                                                                                        |                                        |
| Device Id: 1                                                                           |                                        |
| Address: 0001 MODBUS Point Type Valid Slave Responses:                                 | 3                                      |
| Length: 2 02: INPUT STATUS                                                             | Ctro                                   |
| 1) 点击MODBUS Point Type                                                                 | cus                                    |
|                                                                                        |                                        |
| 起始地址和数据长度                                                                              |                                        |
|                                                                                        |                                        |
|                                                                                        |                                        |
|                                                                                        |                                        |
| 10001: (1) THE                                                                         |                                        |
| 10002: <1>                                                                             |                                        |
|                                                                                        |                                        |
|                                                                                        |                                        |
|                                                                                        |                                        |
|                                                                                        |                                        |
|                                                                                        |                                        |
|                                                                                        |                                        |
|                                                                                        |                                        |
|                                                                                        |                                        |
|                                                                                        |                                        |
|                                                                                        |                                        |
| For Help, press F1                                                                     | Polls: 3 Resps: 3                      |